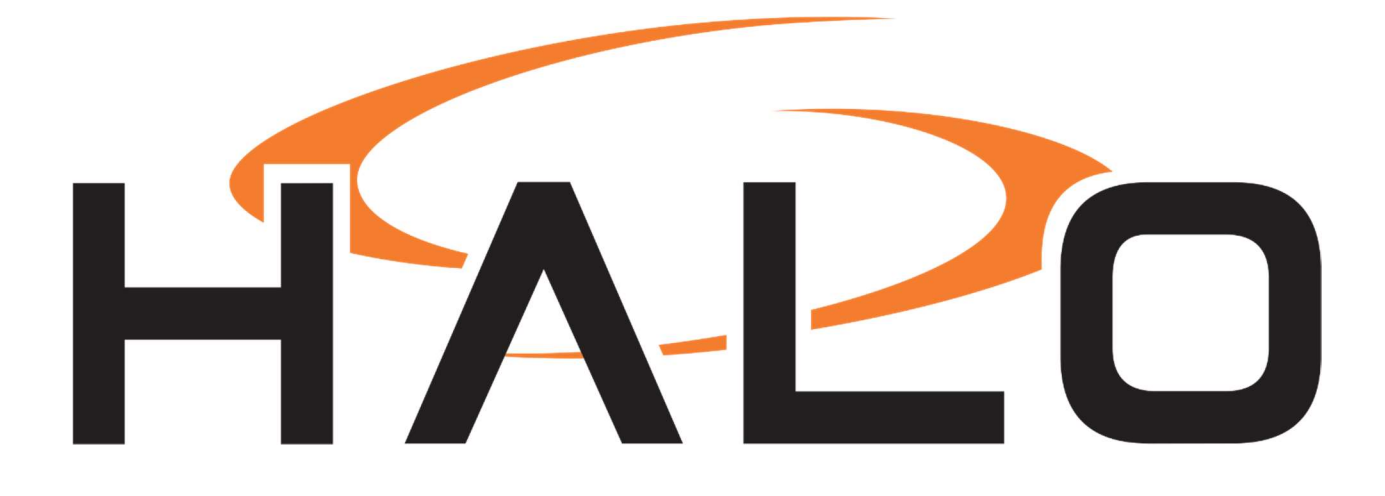

# MILESTONE XPROTECT INTEGRATION GUIDE

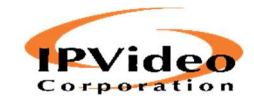

IPVIDEO CORPORATION | 1490 NORTH CLINTON AVENUE BAY SHORE NY 11706

#### Contents

| 1.  | HALO SMART SENSOR – Authentication 2                               |
|-----|--------------------------------------------------------------------|
| 2.  | HALO SMART SENSOR – Device Name 2                                  |
| 3.  | HALO SMART SENSOR – Notifications                                  |
| 4.  | HALO SMART SENSOR – Actions                                        |
| 5.  | MILESTONE MANAGEMENT CLIENT – Add HALO Smart Sensor to Milestone 5 |
| 6.  | MILESTONE MANAGEMENT CLIENT – Enable and Configure Generic Events  |
| 7.  | MILESTONE MANAGEMENT CLIENT – Add Generic Events                   |
| 8.  | MILESTONE MANAGEMENT CLIENT – Add User Defined Events              |
| 9.  | MILESTONE MANAGEMENT CLIENT – Add Alarm Definition                 |
| 10. | MILESTONE MANAGEMENT CLIENT – Matrix Configuration                 |
| 11. | MILESTONE MANAGEMENT CLIENT – Matrix Rule                          |
| 12. | MILESTONE MANAGEMENT CLIENT – HALO Record on Trigger Rule          |
| 13. | MILESTONE MANAGEMENT CLIENT – Flash Red Circle on Icon on Event    |
| 14. | MILESTONE SMART CLIENT – Matrix Setup 19                           |
| 15. | MILESTONE SMART CLIENT – Alarm Manager                             |

### 1. HALO SMART SENSOR – Authentication

In order to connect HALO Smart Sensor to Milestone Xprotect, the device must be set to Basic HTTP Authentication.

Open HALO Smart Sensor in a web browser and click on the Device tab.

Scroll down to HTTP / API and click on the Authentication dropdown menu, and select Basic Only.

| Port           | 80         |
|----------------|------------|
| Authentication | Basic Only |

Click the Save button to save changes and re-boot the HALO Smart Sensor.

#### 2. HALO SMART SENSOR – Device Name

Click on the Device tab of the HALO Smart Sensor interface.

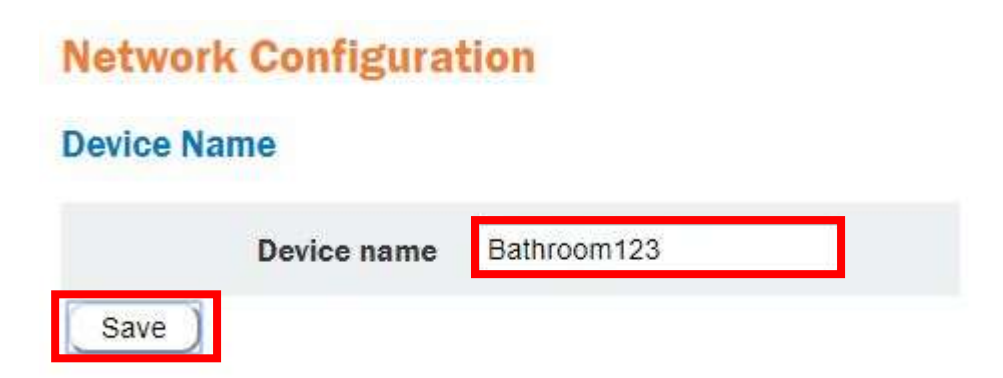

Enter a UNIQUE name in the Device Name field. Click the Save button to save settings.

### 3. HALO SMART SENSOR – Notifications

Connect to the HALO SMART SENSOR with a web browser and click on Notifications in the top navigation bar.

Scroll down to the VMS Settings.

| VN | 1S | Se | tti | n | gs |
|----|----|----|-----|---|----|
|    |    |    |     |   |    |

| Set string   | halo.%EID%                                                                                                    | 🖲 On 💿 Off | ٢ |
|--------------|----------------------------------------------------------------------------------------------------|------------|---|
| Reset String | halo.reset                                                                                                    | 🖲 On 💿 Off | ۲ |
| Address      | 172.16.16.208                                                                                                    |            |   |
| Port         | 1234                                                                                                    |            |   |
| Protocol     | ● TCP ◎ UDP                                                                                                    |            |   |
| Save         | Above, you can use:<br>%NAME% - device name<br>%IP% - ip address<br>%EID% - event id<br>%THR% - event threshold<br>%VAL% - sensor value<br>%DATE% - local time of event<br>%TIME% - local time of event |            |   |

- 1) Enter halo.%EID% in the Set String and click On
- 2) Enter halo.reset in the Reset String and click On.
- 3) In the Address field, enter the IP Address of the Milestone Management Server
- In the **Port** field, enter 1234, as this is the default port for Generic Events in Milestone XProtect.
- 5) Select TCP for **Protocol**.
- 6) Click **Save** to retain settings.

#### 4. HALO SMART SENSOR - Actions

Click on the Actions tab of the HALO Smart Sensor interface.

|                  |            |     | Set | Rese | et . |
|------------------|------------|-----|-----|------|------|
| Event Identifier |            | Ema | Emo | JANS | VMS  |
|                  | Aggression |     |     |      |      |
|                  | CO         |     | 0   |      |      |
|                  | C02        |     |     |      |      |
|                  | Vandal     |     |     |      |      |
|                  | Vape       |     |     |      |      |
|                  | Vape THC   |     |     |      |      |
|                  | voc        |     |     |      |      |

Check the VMS Set and VMS Reset checkboxes for each of the Event Identifiers.

Click the **Save** button to save settings.

# 5. MILESTONE MANAGEMENT CLIENT – Add HALO Smart Sensor to Milestone

HALO Smart Sensor can be added to Milestone XProtect as a Hardware Device. HALO can transmit a MJPEG output that appears as a "Camera" to Milestone XProtect. *When adding a HALO Smart Sensor to Milestone XProtect, a Hardware Device License is required for each HALO Smart Sensor that is added as a "camera"*.

#### Add HALO Smart Sensor to Milestone using Management Client

1) Open Milestone Management Client and navigate to the Servers section of the Site

Navigation

- 2) Click on Recording Servers
- 3) Right click on the Recording Server that you would like to add HALO to, and select Add

Hardware

4) In the Add Hardware Wizard, Select Manual and click Next.

| Add Hardware              |                                                                                                    |
|---------------------------|----------------------------------------------------------------------------------------------------|
|                           | Add Hardware                                                                                            |
|                           | This wizard helps you detect and set up hardware.                                                       |
|                           | Hardware detection method: <ul> <li>Express (recommended)</li> </ul>                                    |
|                           | Automatically detects hardware on the recording server's local network                                  |
|                           | Scans defined network address ranges and detects hardware models                                        |
|                           | <ul> <li>Manual<br/>Detects hardware models for manually entered IP addresses and host names</li> </ul> |
| milestone                 | Remote connect hardware<br>Add hardware connected via a remote connect server                           |
| The Open Platform Company |                                                                                                    |
| Help                      | < Back Next > Cancel                                                                                    |

| ia Haro      | oware                       |                                         | Ц           |
|--------------|-----------------------------|-----------------------------------------|-------------|
| Specif       | y user name and password if | devices are not using the default ones. |             |
| nclude       | User Name                   | Password                                | <u>A</u> dd |
|              | (Factory Default)           |                                         |             |
| $\checkmark$ | admin                       |                                         |             |
| $\checkmark$ | root                        | ******                                  |             |
| $\checkmark$ | admin                       | ******                                  |             |
|              |                             |                                         |             |
|              |                             |                                         |             |
|              |                             |                                         |             |
|              |                             |                                         |             |
|              |                             |                                         |             |
|              |                             |                                         |             |
|              |                             |                                         |             |
|              |                             |                                         |             |
|              |                             |                                         |             |
|              |                             |                                         | <br>        |
|              |                             |                                         |             |

#### Enter the User Name and Password for HALO Smart Sensor

#### Select the Universal 1 Channel Driver

| HikVision                    | ^   | Select All |
|------------------------------|-----|------------|
|                              |     | Class All  |
|                              |     |            |
|                              |     |            |
| Milestone                    |     |            |
| Mobotix                      |     |            |
|                              |     |            |
| Panasonic                    |     |            |
| Pelco                        |     |            |
| Samsung                      |     |            |
|                              |     |            |
| Universal                    |     |            |
| Universal 1 channel driver   |     |            |
| Universal 64 channels driver |     |            |
|                              |     |            |
|                              | 122 |            |

Enter the IP Address and Port of the HALO Smart Sensor and select Universal 1 Channel Driver from the Hardware Model dropdown menu and click next

| Add H      | Hardware                                                  |                                               |                            |                | - 🗆            | × |
|------------|-----------------------------------------------------------|-----------------------------------------------|----------------------------|----------------|----------------|---|
| Ent<br>Opt | er information for hardwa<br>tionally, select driver type | re you want to add.<br>to speed up detection. |                            |                |                |   |
|            | Address                                                   | Port                                          | Hardware model             |                | <u>A</u> dd    |   |
| 1          |                                                           | 80                                            | Universal 1 channel driver | ~              |                |   |
|            |                                                           |                                               |                            |                |                |   |
|            | Help                                                      |                                               | < <u>B</u> ack             | <u>N</u> ext > | <u>C</u> ancel |   |

Once the Hardware Device has been successfully added, click on the HALO Smart Sensor device and click on the Settings tab.

| Toperties                  |                    | •    |
|----------------------------|--------------------|------|
| Universal 1 channel driver |                    |      |
| ⊿ General                  |                    |      |
| Delivery Mode              | Multipart Stream   |      |
| Keep Alive type            | Default            |      |
| Retrieval Mode             | Streaming          |      |
|                            |                    |      |
| Codec                      | MJPEG              |      |
| Connection URI             | api/gfx/stream.jpg |      |
| Frames per second          | 1                  |      |
| RTSP Port                  | 554                |      |
| Streaming Mode             | HTTP               |      |
|                            |                    |      |
| Codec                      | H264               | E.   |
| Connection URI             |                    |      |
| Frames per second          | 60                 |      |
| RTSP Port                  | 554                |      |
| Streaming Mode             | RTP (UDP)          |      |
|                            |                    |      |
| Codec                      | H264               |      |
| Connection URI             |                    |      |
| Frames per second          | 60                 |      |
| RTSP Port                  | 554                |      |
| Streaming Mode             | RTP (UDP)          |      |
| 4 Video stream 4           |                    |      |
| Codec                      | H264               |      |
| Connection URI             |                    | +    |
|                            |                    | 1.00 |

Select "MJPEG" for Codec

Enter "api/gfx/stream.jpg" in the Connection URI field

Set the Streaming Mode to HTTP

# 6. MILESTONE MANAGEMENT CLIENT – Enable and Configure Generic Events

Open the **Milestone Management Client**, click on **Tools** on the top toolbar and select **Options**. Navigate to the **Generic Events** tab.

| Access Control Settings Analy | tics Events Customer Dashboard Alarms and Events Generic Events   |
|-------------------------------|-------------------------------------------------------------------|
| Generic events                |                                                                   |
| Select data source:           | Selected data source                                              |
| Compatible                    | Name: Compatible I Enabled Reset                                  |
| International                 | Port: 1234 TCP and UDP 🗸 IPv4                                     |
|                               | Separator bytes No echo                                           |
|                               | US-ASCII V Show all                                               |
|                               | Allowed external IPv4 addresses: Allowed external IPv5 addresses: |
|                               | 10.1.6.225;172.16.10.39;<br>172.16.10.66                          |
| New Delete                    |                                                                   |
| New Delete                    |                                                                   |
|                               |                                                                   |

- 1) Check the **Enable** Checkbox
- 2) Select No Echo
- 3) Select US-ASCII
- Add the IP Address of the Halo Smart Sensor to the "Allowed external IP V4 Addresses" list box. <u>Enter the IP Address of EACH unique HALO Smart Sensor in this field.</u>
- 5) Click **OK** to save settings

### 7. MILESTONE MANAGEMENT CLIENT – Add Generic Events

Click on Generic Events under Rules and Events in the main navigation tree.

Right click at the top of the tree and select Add New Generic Event

| Ele Edit View Action Iools Help                                                                              |      |
|----------------------------------------------------------------------------------------------------|------|
|                                                                                                    |      |
| Site Navigation + 4 X Sector Excels + 4 reported                                                             |      |
| 🖂 🚺 MSCORP1 - (13.1a) 🛛 🐨 🝓 Generic Events                                                                   |      |
| Had Basics Name                                                                                              |      |
| License Information HALO.RESET HALO.EVENTS                                                                   |      |
| Site Information                                                                                             |      |
| Remote Connect Services                                                                                      |      |
| Expression:                                                                                                  |      |
| ("halo.Vape" OR "halo.CO" OR "halo.CO2" OR "halo.Vandal" OR "halo.Aggression" OR "halo.Vape THC" OR "halo.VG | DC") |
| Recording Servers                                                                                            |      |
| Failover Servers Expression type: Match                                                                      |      |
| 1 Mobile Servers Data source: Compatible                                                                     | *    |
| B Va Devices                                                                                                 |      |
| - To Cameras Priority: 1                                                                                     |      |
| Microphones                                                                                                  |      |
| - C Speakers                                                                                                 |      |
| Wetadata                                                                                                    |      |
| - Jo Input                                                                                                   |      |
| Cutput                                                                                                    |      |
| P III Client                                                                                                 |      |
| Smart Wall                                                                                                   |      |
| 🖆 View Groups                                                                                                |      |
| 💱 Smart Client Profiles                                                                                      |      |
| - All Management Client Profiles                                                                             |      |
| Matrix                                                                                                    |      |
| Rules and Events                                                                                             |      |
| Rules                                                                                                    |      |
| - 🛞 Time Profiles                                                                                            |      |
| -29 Notification Profiles                                                                                    |      |
| - 🔨 User-defined Events                                                                                      |      |
|                                                                                                    |      |
| 🤄 🐑 Generic Events                                                                                           |      |

- 1) Add an event named "HALO.EVENT"
- 2) Check the Enabled checkbox
- 3) Specify

("halo.Vape" OR "halo.CO" OR "halo.CO2" OR "halo.Vandal" OR "halo.Aggression" OR "halo.Vape THC" OR "halo.VOC")

for the Expression. (See screenshot above)

Make sure to *include* the brackets and quotations in this case. It is critical that the text strings specified here identically match those specified in the HALO Smart Sensor.

- 4) Set Expression Type to Match
- 5) Set Data Source to Compatible
- 6) Set Priority to 1
- 7) Add an event named "HALO.RESET"
- 8) Specify "halo.reset" for the Expression. Make sure to *include* the quotations in this case.
- 9) Set Expression Type to Match
- 10) Set Data Source to Compatible
- 11) Set Priority to 1

#### 8. MILESTONE MANAGEMENT CLIENT – Add User Defined Events

- 1) Click on User Defined Events under Rules and Events in the main navigation tree.
- 2) Right click at the top of the tree and select Add User Defined Event
- 3) Create a UNIQUE User Defined Event for each HALO Smart Sensor that is connected to the network. <u>Make sure to use unique names for each.</u> It is suggested to match the User Defined Events to the HALO Smart Sensor Device Name

| Milestone XProtect Management Client 2019 R             | 1                   |            |                                |  |
|---------------------------------------------------------|---------------------|------------|--------------------------------|--|
| File Edit View Action Tools Help                        |                     |            |                                |  |
| □ ◎ ◎ ◆ 曲                                               |                     |            |                                |  |
| Site Navigation                                         | User-defined Events | <b>–</b> 4 | User-defined Event Information |  |
| 🖃 🚺 MSCORP1 - (13.1a)                                   | Events              |            |                                |  |
| 🖃 🛄 Basics                                              | BATHROOM123         |            | Name:                          |  |
| - Eicense Information                                   |                     |            | BATHROOM123                    |  |
| Site Information                                        |                     |            |                                |  |
| 🖻 🐻 Remote Connect Services                             |                     |            |                                |  |
| Axis One-click Camera Connection                        |                     |            |                                |  |
| 🗄 🔲 Servers                                             |                     |            |                                |  |
| Recording Servers                                       |                     |            |                                |  |
| 🛛 된 Failover Servers                                    |                     |            |                                |  |
| Mobile Servers                                          |                     |            |                                |  |
| 🗇 ኛ Devices                                             |                     |            |                                |  |
| Cameras                                                 |                     |            |                                |  |
| Microphones                                             |                     |            |                                |  |
| 🜒 Speakers                                              |                     |            |                                |  |
| - 🕎 Metadata                                            |                     |            |                                |  |
| o Input                                                 |                     |            |                                |  |
|                                                         |                     |            |                                |  |
| 🕀 🕎 Client                                              |                     |            |                                |  |
| Smart Wall                                              |                     |            |                                |  |
| 🔄 View Groups                                           |                     |            |                                |  |
| 🛛 😥 Smart Client Profiles                               |                     |            |                                |  |
| Management Client Profiles                              |                     |            |                                |  |
| Matrix                                                  |                     |            |                                |  |
| E 🚯 Rules and Events                                    |                     |            |                                |  |
| Rules                                                   |                     |            |                                |  |
| Time Profiles                                           |                     |            |                                |  |
| Nonice to the second                                    |                     |            |                                |  |
| V User-defined Events                                   |                     |            |                                |  |
| Analytics Events                                        |                     |            |                                |  |
| Generic Events                                          |                     |            |                                |  |
|                                                         |                     |            |                                |  |
| Roles                                                   |                     |            |                                |  |
| Basic Users                                             |                     |            |                                |  |
| System Dashboard                                        |                     |            |                                |  |
| Current Tasks                                           |                     |            |                                |  |
| System Monitor Thresholds                               |                     |            |                                |  |
| System Monitor Thresholds     System Monitor Thresholds |                     |            |                                |  |
| Configuration Reports                                   |                     |            |                                |  |
| Server Lone                                             |                     |            |                                |  |
| Control                                                 |                     |            |                                |  |
|                                                         |                     |            |                                |  |
| Transaction sources                                     | 1                   |            |                                |  |
| Transaction definitions                                 | 1                   |            |                                |  |
| 1 2 Alarms                                              | 1                   |            |                                |  |
|                                                         |                     |            |                                |  |
|                                                         |                     |            |                                |  |

## 9. MILESTONE MANAGEMENT CLIENT – Add Alarm Definition

The addition of an Alarm Definition enables the events triggered by HALO Smart Sensor to be displayed in the Alarm Manager tab of the Milestone Smart Client.

- 1) Click on Alarm Definitions under the Alarms section of the Main Navigation Tree.
- 2) Right click at the top of the tree and select Add new...
- 3) Check the Enable checkbox for the Alarm.
- 4) Provide a unique name for the Alarm.
- 5) Click on the Triggering Event and select External Events from the dropdown menu.

| Milestone XProtect Management Client 2019 R |                       |                                   |                         |   |
|---------------------------------------------|-----------------------|-----------------------------------|-------------------------|---|
| File Edit View Action Tools Help            |                       |                                   |                         |   |
| 日 🦻 🕑 🗢 曲                                   |                       |                                   |                         |   |
| Site Navigation 🚽 🗸 🕇                       | Alarm Definitions     |                                   |                         |   |
| MSCORP1 - (13.1a)                           | 🖃 🥞 Alarm Definitions | Alam definition                   |                         |   |
| 🛱 🛄 Basics                                  | Boor Activity         | Easter:                           |                         |   |
| License Information                         | Gunshot Alarm         | Enable.                           |                         |   |
| Site Information                            | HALO ALARM            | Name:                             | HALO ALARM              |   |
| E Remote Connect Services                   |                       |                                   |                         |   |
| Axis One-click Camera Connection            |                       |                                   |                         | • |
| 🕀 🚺 Servers                                 | 1                     |                                   |                         | _ |
| Recording Servers                           |                       | Million and American American     |                         |   |
| Failover Servers                            | 1                     | Trigger                           |                         |   |
| Mobile Servers                              | 1                     | Triggering event:                 | External Events         |   |
| Q     Devices                               | 1                     |                                   | Landson and and a       |   |
| - Cameras                                   | 1                     |                                   |                         |   |
| Microphones                                 | 1                     | Sources                           | BATHROOM123             |   |
| Speakers                                    | 1                     | ouroe.                            | 2011110011120           |   |
| Metadata                                    | 1                     | - Container period                |                         |   |
| C Onter                                     | 1                     | Time profile:                     | Always                  |   |
| Current Current                             | 1                     |                                   | 7 mayo                  |   |
| Client Const Mall                           | 1                     | <ul> <li>Event based:</li> </ul>  | Start.                  |   |
| Sinari Wali                                 | 1                     |                                   |                         |   |
| Smart Client Profiler                       | 1                     |                                   | 5000                    |   |
| Management Client Profiles                  | 1                     | Operator action required          |                         |   |
| Matrix                                      | 1                     | Time limit:                       | 1 minute                |   |
| Rules and Events                            | 1                     |                                   | r                       |   |
| - B Rules                                   | 1                     | Events triggered:                 |                         |   |
| - Time Profiles                             | 1                     | Other                             |                         |   |
| Notification Profiles                       | 1                     |                                   | 120 V 120V              |   |
| - 🏘 User-defined Events                     | 1                     | Related cameras:                  | 2 items selected        |   |
| Analytics Events                            | 1                     | Related map:                      | bayshore_floorplan_2018 |   |
| Generic Events                              | 1                     | feature and an                    |                         |   |
| ⊟ 🖏 Security                                | 1                     |                                   |                         |   |
| - Koles                                     | 1                     | Initial alarm priority:           | High                    |   |
| Basic Users                                 | 1                     | Alam category:                    |                         |   |
| System Dashboard                            | 1                     |                                   |                         |   |
| Current Tasks                               | 1                     | Events triggered by alarm:        |                         |   |
| System Monitor                              | 1                     | Auto-close alarm                  |                         |   |
| System Monitor Thresholds                   | 1                     | Alam assignable to Administratory |                         |   |
| Configuration Reports                       | 1                     | ram dag dos to ram addres.        |                         |   |
| Server Lone                                 | 1                     |                                   |                         |   |
| Access Control                              | 1                     |                                   |                         |   |
| Transact                                    | 1                     |                                   |                         |   |
| Fill Transmission courses                   | 1                     |                                   |                         |   |
| Transaction definitions                     | 1                     |                                   |                         |   |
| 🖃 🧏 Alarms                                  | 1                     |                                   |                         |   |
| - 🧶 Alarm Definitions                       | 1                     |                                   |                         |   |
| - 🔊 Alarm Data Settings                     | 1                     |                                   |                         |   |
| Sound Settings                              | 1                     |                                   |                         |   |
|                                             | 1                     |                                   |                         |   |
|                                             |                       |                                   |                         |   |

6) Click on the Select button next to Sources

| Select Sources                |        |                 | ×      |
|-------------------------------|--------|-----------------|--------|
| Type filter: All              | ~      |                 |        |
| Groups Servers                | S      | elected:        |        |
| All Events                    |        | y BATTIKOOM 123 |        |
| BATHROOM123                   | Add    |                 |        |
| HALO.EVENTS<br>⊕ ⋠ HALO.RESET | Remove |                 |        |
|                               |        |                 |        |
|                               |        | ОК              | Cancel |

- 7) Switch the Type Filter to All
- 8) Click on the Servers tab
- 9) Expand the navigation tree to expose the User Defined Events
- 10) Select the User Defined Event that is associated to the HALO Smart Sensor that is being added.
- 11) Under the Other section, select Related Cameras. Typically the HALO Smart Sensor and the camera(s) in closest proximity to the HALO Smart Sensor are selected for association.
- 12) Specify the Related Map to display on the Alarm Manager Tab.
- 13) <u>This Alarm Definition works in conjunction with the **Flash Red Circle on Icon on Event Rule** that will be created later in this guide. The Alarms will not be triggered until both <u>the Alarm and the associated Rule have been defined.</u></u>

#### 10. MILESTONE MANAGEMENT CLIENT – Matrix Configuration

You can use the Matrix functionality to associate a camera to the HALO Smart Sensor, so when Events are triggered, the associated camera is pushed to the Matrix Window in a View that includes the Halo Smart Sensor, creating a side by side visual layout.

| atrix 👻                               | P Matrix Information |                            |   |
|---------------------------------------|----------------------|----------------------------|---|
| Matrix Configurations     HALO_MATRIX | Name:<br>HALO_MATRIX |                            |   |
|                                       | Description:         |                            |   |
|                                       |                      |                            |   |
|                                       | Matrix details       |                            | 1 |
|                                       | Address:             | 172 16 10 24               |   |
|                                       | Port:                | 12345                      |   |
|                                       | Password:            |                            |   |
|                                       | Type:                | Smart Client/Remote Client |   |
|                                       | <u> </u>             |                            |   |
|                                       |                      |                            |   |
|                                       |                      |                            |   |
|                                       |                      |                            |   |
|                                       |                      |                            |   |
|                                       |                      |                            |   |

Click on Matrix under Client in the Main Navigation Tree

Right Click on Matrix Configurations, and select Add Matrix

Enter a Name for the Matrix

Enter the **IP Address** of the PC running Milestone Smart Client that will display the Matrix Window

Use the default Port of 12345

Enter a **Password** that will be requested when an operator/administrator creates a view with the Matrix Window.

Select Smart Client/Remote Client for Type

#### 11. MILESTONE MANAGEMENT CLIENT – Matrix Rule

Now that there are **Generic Events** configured that will trigger when the HALO Smart Sensor Event thresholds are exceeded, you can use those to *trigger* **Actions** in **Rules**.

Rules can be configured to include, but will not be limited to :

- a. Set Matrix to Display
- b. Add Bookmark to recorded video
- c. Email Notification
- d. New Log Entry
- e. Show Text on Smart Wall
- f. Lock Door on integrated Access Control System

At this point, there are hundreds of variables that can be used to generate Events. Please refer to the <u>Milestone XProtect VMS Administrator Manual</u> for more details on the **Rules**.

# Here is one example of creating a Matrix Rule to display an associated camera when HALO Events are triggered.

Click on **Rules** under **Rules and Events** in the main navigation tree.

Right click on **Rules** at the top of the navigation tree and select **Add Rule**.

**Step 1**, Select **Perform an Action on Event** and select a HALO Smart Sensor **Generic Event** that was defined earlier.

**Step 2** will be skipped until you want to define a schedule.

| iame.                                                                                                    | HALO_MATRIX1                                                                                                    | HALO_MATRIX1                                                                                                    |  |  |  |
|----------------------------------------------------------------------------------------------------|----------------------------------------------------------------------------------------------------|----------------------------------------------------------------------------------------------------|--|--|--|
| ctive:                                                                                                    |                                                                                                    | Select an Event                                                                                                    |  |  |  |
| Select the rule of Perform and Perform and Edit the rule de Perform an action from Externa Set Matrix "HAL | Step 1: Type of rule<br>type you want to create<br>action on <event><br/>action in a time interval<br/>scription (click an underlined item)<br/>on on <u>HALO_EVENT</u><br/><u>1</u><br/><u>0 MATRIX</u> to view <u>Bathrooms</u></event> | Events<br>Hardware<br>Devices<br>External Events<br>Generic Events<br>HALO_RESET<br>Viser-defined Events<br>Recording Servers<br>System Monitor<br>Other<br>ControlByWeb Integrated Controller |  |  |  |
|                                                                                                    |                                                                                                    | OK Cancel                                                                                                    |  |  |  |

**Step 3**, check the Set Matrix to View checkbox and select the Matrix configuration and Device that you want to associate.

| 0 (2017) <b>A</b> MEL (1997) (17 | -                                                                    |                 |                       | A.C. 757 (1988) |
|----------------------------------|----------------------------------------------------------------------|-----------------|-----------------------|-----------------|
| lame:                            | HALO_MATRIX1                                                         |                 |                       |                 |
| escription:                      |                                                                      |                 |                       |                 |
| ctive:                           |                                                                      |                 |                       |                 |
|                                  |                                                                      | Step 3: Actions |                       |                 |
| Select actions                   | to perform                                                           |                 |                       |                 |
| Send notific                     | ation to <profile></profile>                                         | Select Ma       | atrix Configuration   |                 |
| Start plug-ir                    | 1 on <devices></devices>                                             |                 |                       |                 |
| Stop plug-ir                     | i on <devices></devices>                                             |                 | Hatrix Configurations |                 |
| Set Matrix t                     | settings on <devices><br/>o view <devices></devices></devices>       | 2               |                       |                 |
| Send SNMF                        | ' trap                                                               | 20 Part Manager |                       |                 |
| Retrieve an<br>Retrieve an       | d store remote recordings from <<br>d store remote recordings betwee | levices>        |                       |                 |
| Save attach                      | ed images                                                            | in solari din   |                       |                 |
| Edit the rule de                 | scription (click an underlined iter                                  | 1)              |                       |                 |
| Perform an actio                 | on on HALO_EVENT                                                     |                 |                       |                 |
| Set Matrix 'HAL                  | <u>al</u><br>O_MATRIX" to view <u>Bathrooms</u>                      |                 |                       |                 |
|                                  |                                                                      |                 |                       |                 |
|                                  |                                                                      | 1               |                       | Consel          |
|                                  |                                                                      |                 |                       | Cancer          |
|                                  |                                                                      | 1               |                       |                 |
|                                  |                                                                      |                 |                       |                 |
|                                  |                                                                      |                 |                       |                 |

# 12. MILESTONE MANAGEMENT CLIENT – HALO Record on Trigger Rule

Click on **Rules** under **Rules and Events** in the main navigation tree.

Right click on **Rules** at the top of the navigation tree and select **Add Rule**.

**Step 1**, Select **Perform an Action on Event** and select **HALO.EVENTS** from External Events-> Generic Events

Step 2 will be skipped unless you want to define a schedule.

# Step 3 select Start Recording on <devices> and select the HALO Smart Sensor. Specify -5 Seconds for the Relative Time

**Step 4** Select Perform Stop Action on <event>, and select **HALO.RESET** from External Events-> Generic Events, and select **Stop Recording Immediately**.

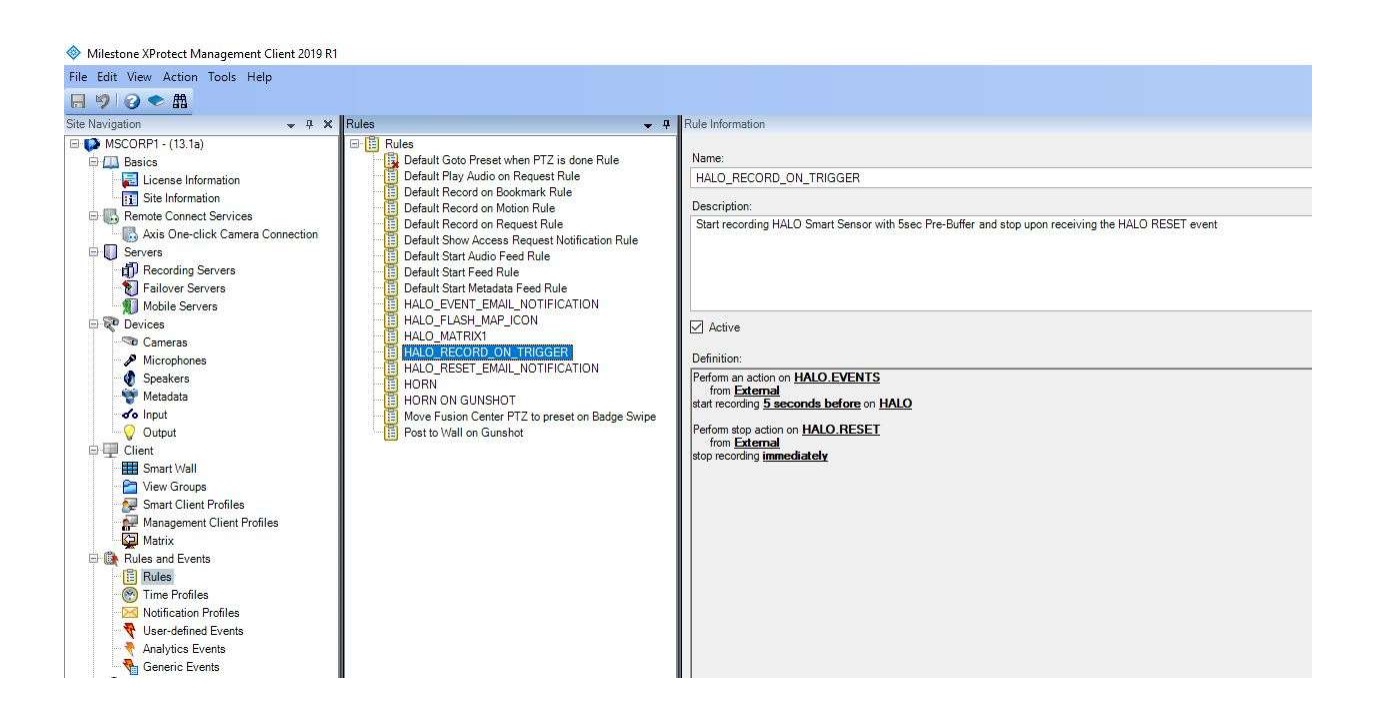

## 13. MILESTONE MANAGEMENT CLIENT – Flash Red Circle on Icon on Event

Click on **Rules** under **Rules and Events** in the main navigation tree.

Right click on **Rules** at the top of the navigation tree and select **Add Rule**.

**Step 1**, Select **Perform an Action on Event** and select **HALO.EVENTS** from External Events-> Generic Events

Step 2 will be skipped unless you want to define a schedule.

Step 3 select On <site> trigger <user-defined event>, and associate the Site and the User Defined Event that is associated with the HALO Smart Sensor in question.

Step 4 Select No Actions performed on Stop

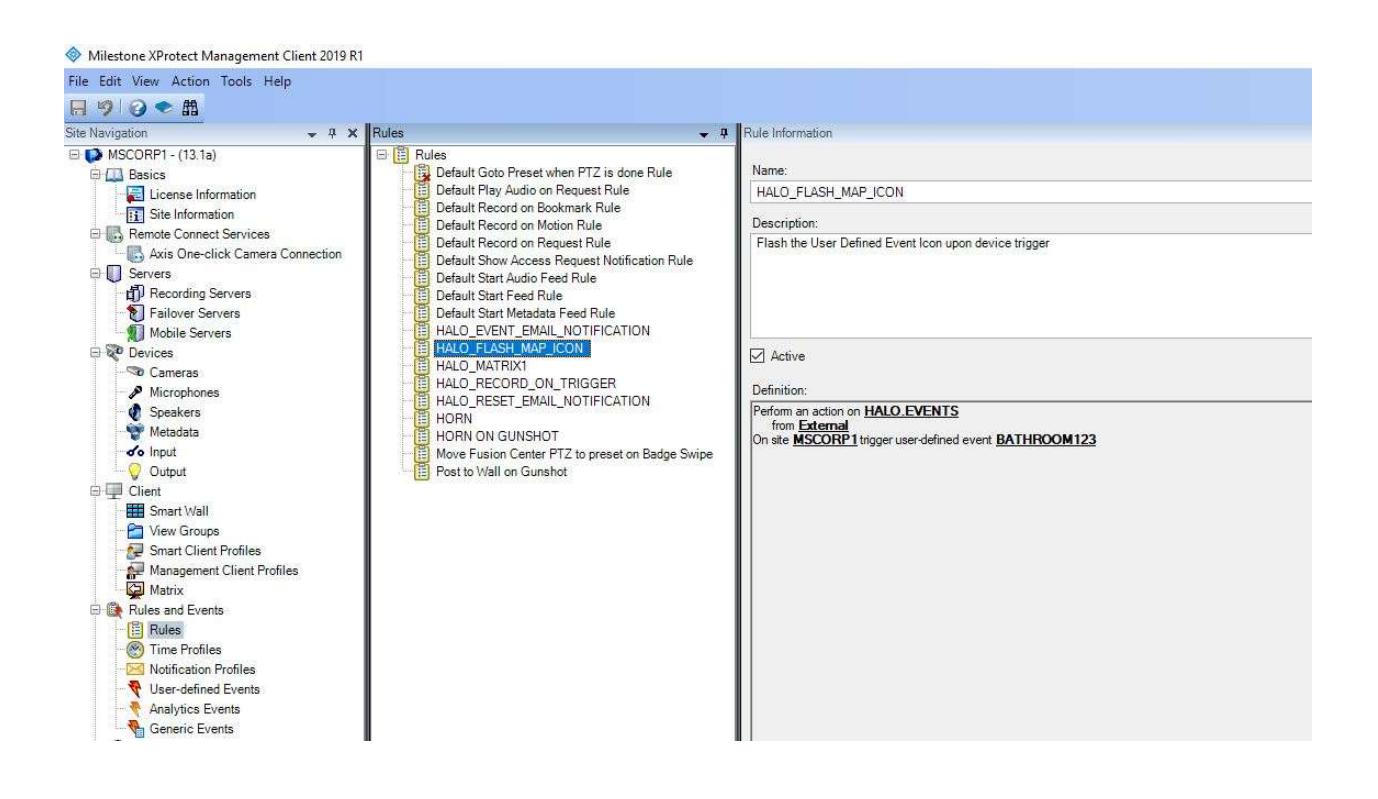

#### 14. MILESTONE SMART CLIENT – Matrix Setup

- 1) Open the Milestone Smart Client and click Setup
- 2) Create a new 2x1 View
- 3) Drag the HALO Smart Sensor into one display cell, and the Matrix component listed in System Overview
- 4) Scroll down to the bottom to expose the **Connection Settings** button.
- 5) Click the Connection Settings Button
- 6) Use 12345 for TCP Port
- 7) Enter the **Password** that was specified in the Management Client when creating the Matrix.
- 8) Click Setup to Save the View

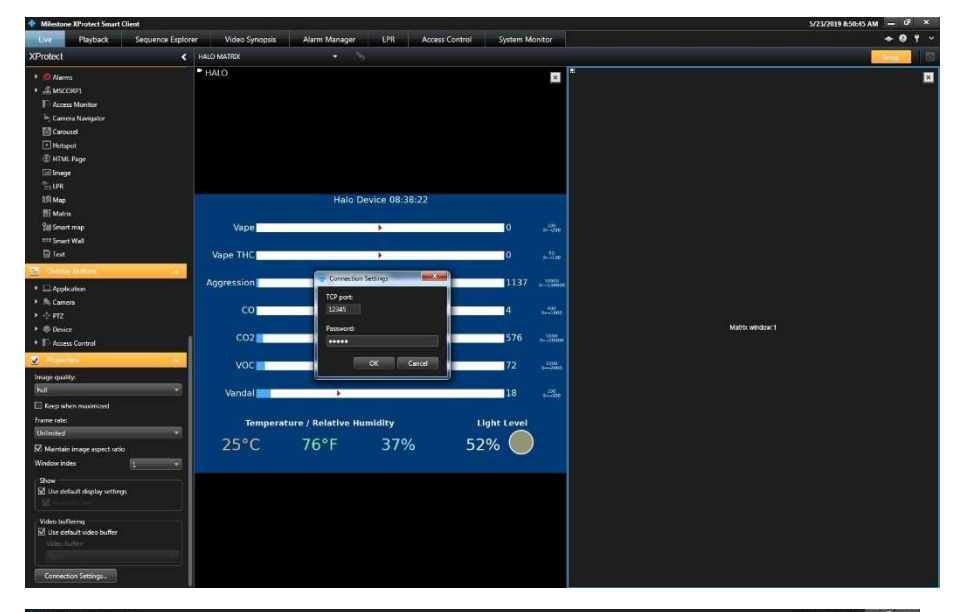

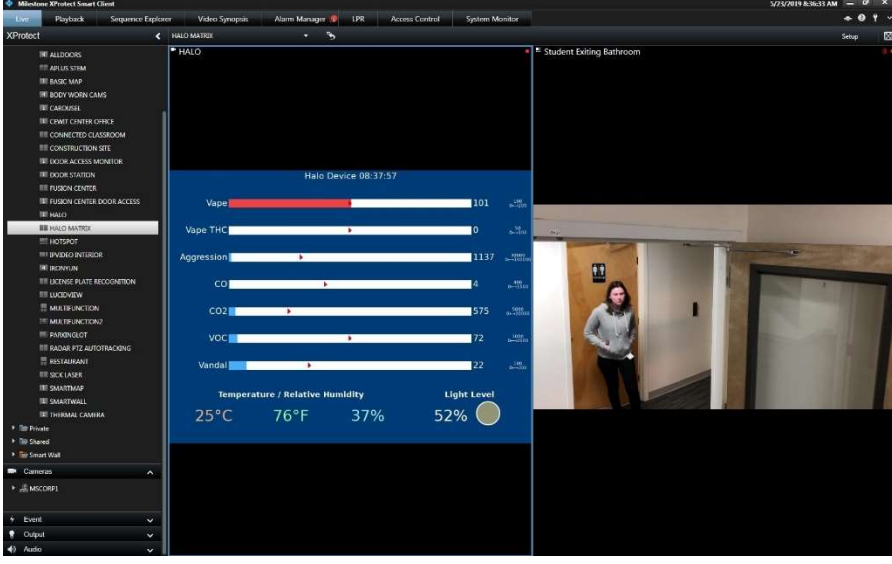

# 15. MILESTONE SMART CLIENT – Alarm Manager

Once all the Events, Alarms and Rule definitions are created, there is nothing to do on the Smart Client side. When HALO Smart Sensors are triggered, the events will be displayed in the Alarm Manager tab, for the versions of Milestone that support Alarm Manager.

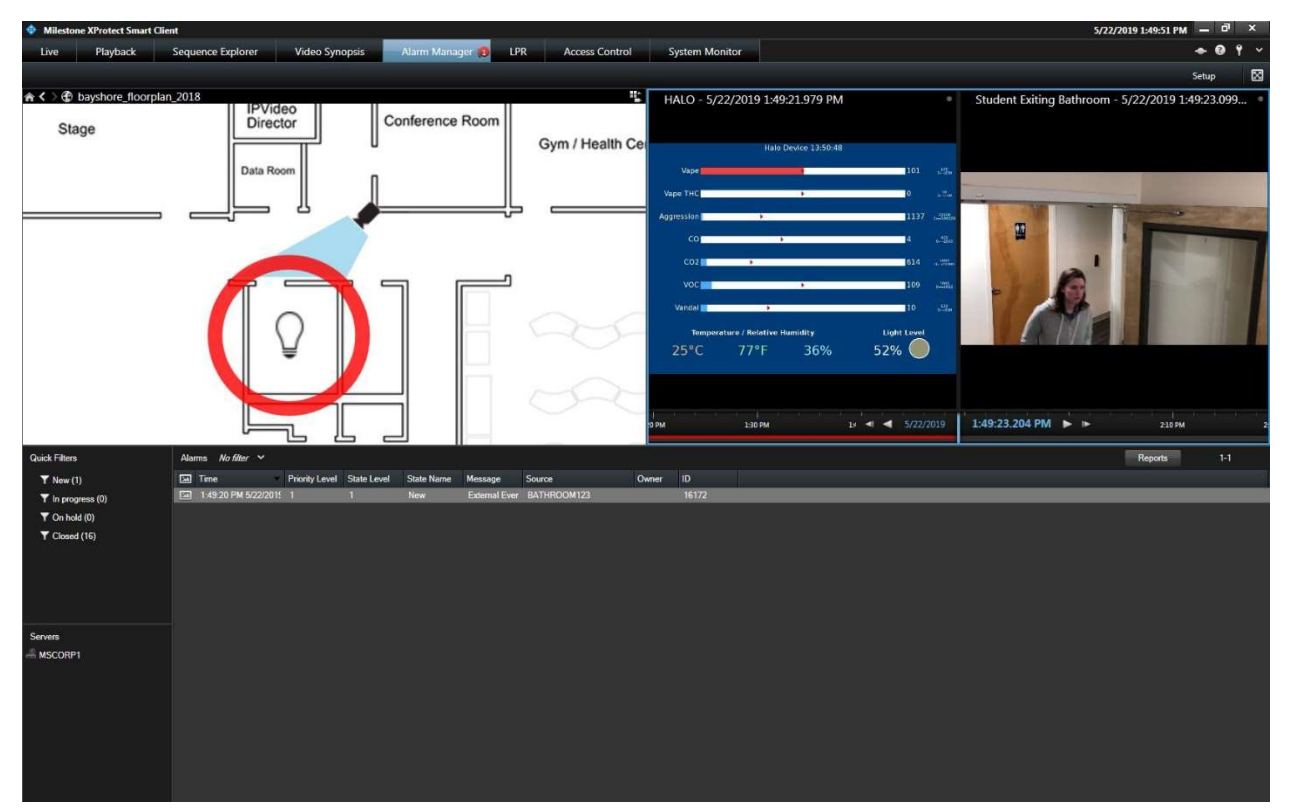

When operators click on the listed Halo Event, the Icon for the User Defined Event that is associated to the HALO Smart Sensor is displayed and begins to flash.

The recorded video from HALO Smart Sensor and any associated camera(s) is displayed, and automatically begins playback from the time of the offending trigger.

The screenshot above shows the physical location of the HALO Smart Sensor on a map, the recorded video from HALO showing the VAPE sensor surpassing the defined threshold, and the associated camera showing the student leaving the bathroom directly after the HALO Smart Sensor was triggered for VAPE.